# 河南省财政厅文件

豫财非税 [2018] 12号

# 河南省财政厅

# 关于升级政府非税收入征收管理系统

推动政府非税收入网上缴款工作的通知

各省辖市、有关县(市)财政局:

根据《中共河南省委办公厅 河南省人民政府办公厅关于印 发〈深化"一网通办"前提下"最多跑一次"改革推进审批服务 便民化实施方案〉的通知》(厅文〔2018〕18 号),为深化"放 管服"改革,推进"互联网+政务运行",省财政厅对政府非税 收入征收管理系统(以下简称非税收入征收管理系统)进行了功 能完善,实现了通过河南政务服务网网上缴款,拓展了代收银行 网银、支付宝等缴款渠道。经研究,决定对全省非税收入征收管 — 1 — 理系统进行升级并推广非税收入网上缴款业务。现将有关事项通 知如下:

#### 一、系统升级内容和时间

(一) 系统升级内容

升级非税收入征收管理系统执收单位端,增加在《河南省政府非税收入专用缴款通知书》上打印电子缴款码功能。系统升级后,将于2018年9月1日起在全省范围内正式启用20位电子缴款码。缴款义务人可通过河南政务服务网,使用电子缴款码进行网上缴款,实现"一网通办"。

升级非税收入征收管理系统财政管理端,一是增加支付宝缴 款相关数据查询,方便财政与银行对账;二是增加对电子缴款码 功能的支持,方便群众网上缴款。系统升级后,财政管理端"非 税收入综合查询"的缴费类别中增加"支付宝"方式,银行日核 对单中收入类型增加"支付宝"方式。

升级非税收入征收管理系统网上缴款,增加代收银行网银、 支付宝等缴款功能。系统升级后,缴款义务人在使用河南政务服 务网、河南省公安厅交通管理局交通安全综合服务管理平台、交 管12123 手机 APP 缴费时可选择通过代收银行网银、支付宝 缴款。

(二) 系统升级时间和方式

非税收入征收管理系统系统升级时间为 2018 年 8 月 25 日到 8 月 28 日。具体时间由各市(县)与本级的非税收入征收管理

— 2 —

系统运维服务商协商确定。

8月23日,省厅统一通过文件传输系统向各市(县)财政 部门信息管理机构发放升级脚本和相关文档,具体由各市(县) 财政部门信息管理机构会同非税管理机构自行组织技术人员进行 系统升级。

#### 二、网上缴款操作流程

(一) 缴款义务人登陆"河南政务服务网", 注册登录;

(二)选择首页→便民超市→纳税缴费→非税缴纳,点击后 输入20位电子缴款码及验证码后选择【查询缴款】;

(三)核对项目信息无误后,点击【确认缴款】,选择缴款方式【支付宝】或【银行网银】;

(四)选择【支付宝】方式,则会出现二维码界面,缴款义务人用手机扫码支付即可,没有手机端的缴款义务人可以选择用账户和支付密码进行缴款;选择【银行网银】则跳转到银行网银界面,按正常的网银支付流程完成缴款。

#### 三、相关工作要求

(一)充分认识电子缴款码对非税收入"一网通办"工作重要性

电子缴款码是政府非税收入收缴管理中执收项目的全国统一 电子标签,是财政信息化标准规范体系的重要内容,为实现执收 项目的规范化管理、收入自动化分成和智能化分析奠定了基础。 通过电子缴款码功能,现阶段可使面向公民个人征收的政府非税

— 3 —

收入实现通过河南政务服务网网上缴款,同时根据其编码规则和 唯一性特征能够使资金自动识别并拆分到对应财政部门的非税收 入财政专户,在分析对账查询中确保资金、项目、执收单位、缴 款人等多重信息的准确匹配。因此,各级财政部门要高度重视电 子缴款码功能上线工作,将此项工作作为政府非税收入"一网通 办"中的重要一环,各级财政部门非税管理、信息管理等相关机 构要明确工作目标,划定时间节点,积极排查上线前需要解决的 重点难点问题,主动对接,确保其能够按期上线运行。

(二) 积极推广河南政务服务网非税收入网上缴款功能

按照省政府"互联网+政府运行"有关要求,河南省政务服 务网与非税收入征收管理系统已经完成系统对接,实现"联、通、 办",部分重点非税收入项目已实现通过河南政务服务网缴费。本 次系统升级,全省电子缴款码功能和代收银行网银、支付宝等缴 款方式上线后,各市(县)将实现通过河南政务服务网缴纳政府 非税收入,实现全省政府非税收入"一网通办",提高河南政务服 务网非税收入网上缴款功能使用频率。各级财政部门要采取多种 渠道和方式积极宣传推广非税收入网上缴款功能,一方面鼓励各 执收单位尽早实现政府非税收入项目通过河南政务服务网缴费, 另一方面,增加广大缴款人对网上缴费功能的知悉程度,借助科 技和信息化方式,真正实现让数据多跑路,让群众少跑腿。

(三) 切实加强与各代收银行及执收单位的多方联动

各级财政部门要与本级代收银行和执收单位保持密切沟通、

协同联动,督促各代收银行在系统升级、新业务上线期间相关工 作有序运转,保证财政资金和信息传递安全及时准确。同时,各 执收单位要继续秉承便民高效的工作原则,出现问题及时反映、 迅速解决,避免因系统升级等原因影响群众缴费办事效率,确保 各项非税收入收缴业务平稳顺利开展。

各市(县)财政部门要精心部署,切实组织做好非税收入征 收管理系统升级、电子缴款码功能启动和通过河南政务服务网网 上缴费工作。工作进展和完成情况要及时向省财政厅报告,对升 级后的非税收入征收管理系统要跟进测试,发现问题请及时向省 财政厅反馈。

联系人:省厅非税局 梁铁旦 0371-65808029

省厅信息办 张 静 0371-65808371

附件:河南政务服务网非税收入网上缴款操作手册

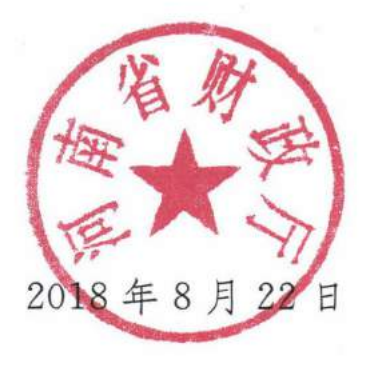

附 件

## 河南政务服务网非税收入网上缴款操作手册

### 一、缴款人通过系统注册进入缴款流程

缴款人持执收单位开具《河南省政府非税收入专用缴款通知 书》上的电子缴款码到"河南政务服务网"进行网上缴款。

1.1 注册用户

1.1.1 创建用户

1. 输入网址 www.hnzwfw.gov.cn,进入河南政务服务网, 如图 1-1-1-1 所示:

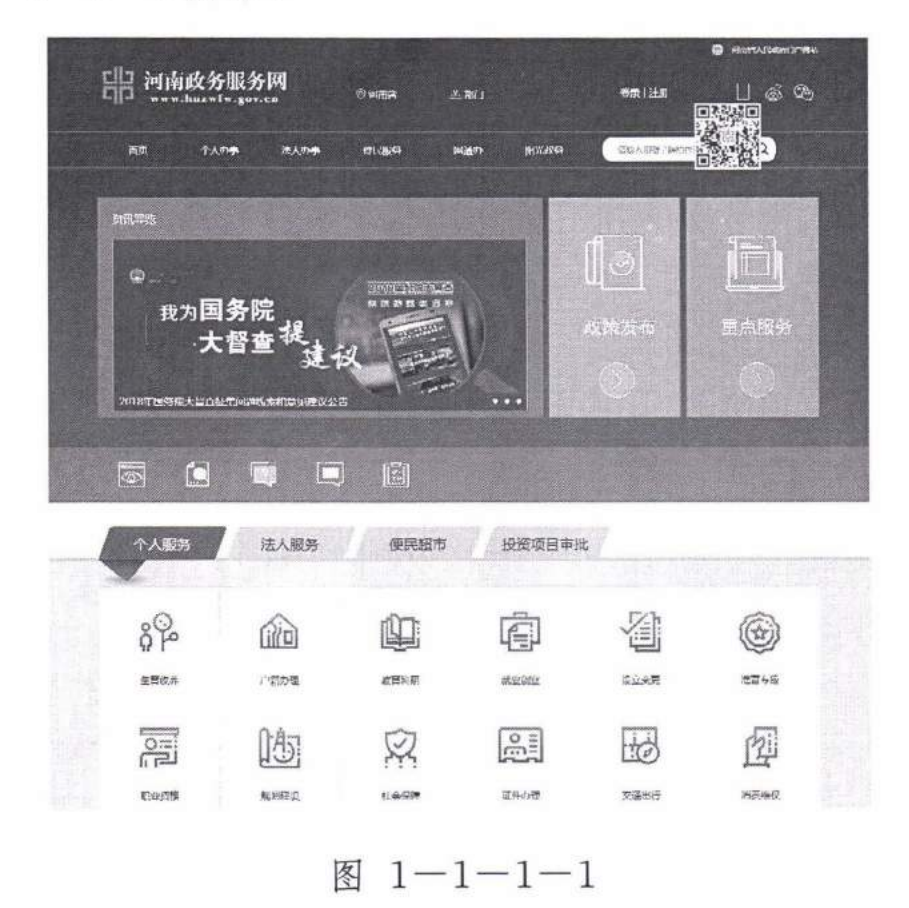

2. 点击图中右上角注册——个人注册,如图 1-1-1-2 所示,进入注册用户界面:

| 一个人账号注册     |                          |                         |                | 注:以下带"为必 |
|-------------|--------------------------|-------------------------|----------------|----------|
|             | 1. 612519                | 2. #SUE                 | 16<br>3. R#200 |          |
| <b>FB</b> / | 中名: 🌋                    |                         |                |          |
|             | ******* = 101<br>265 : 6 | 195. KA. XW. TAM, RAMAR | 44. 9344587476 | l.       |
|             | 8-16629477 . gr.4r       | 和我,你算能是我的当时             |                |          |
| 确认          | 866 : 🔒                  |                         |                | •        |
| 手           | ns: 🗋                    |                         |                |          |
| 國片驗         | III: 5                   |                         | DFORV          |          |
| 短信检讨        | 269 : Å                  |                         | 获取验证明          |          |
|             | 我已再读升成意(1                | [陶政务部界发发中压历场设)          |                |          |

图 1-1-1-2

在此页面填写用户名、密码、手机号、验证码及短信验证码 等信息,填写无误,在"我已阅读并同意《河南政务服务网用户 注册协议》"前打"√",点击下一步。

1.1.2 实名认证

用户创建完毕后,进入图 1-1-2-1 所示页面,在该页面 填写真实姓名和身份证号,选择性别和民族,信息输入无误,点 击认证或暂不实名认证,直接下一步均可,然后系统提示注册成 功,完成注册。

| 个人账号注册                                |                                                                         |                  |                   | 注:以下帝*为必    |
|---------------------------------------|-------------------------------------------------------------------------|------------------|-------------------|-------------|
| C                                     |                                                                         | 2                | 16                |             |
| 1, 60                                 | 211号                                                                    | 2、 实名认证          | 3、完成注册            |             |
| 0. 电子线杂体用点                            |                                                                         |                  | COMPANY CONTRACTO | C. CHE BIN  |
| ····································· | 王和《自主和初》,为2万使与《唐代圣<br>82月28                                             | 1111月,第510年第四月4月 | A的感觉描摹,W记载不能更成,感到 | 17.98<br>19 |
|                                       | The Law Long of                                                         |                  |                   |             |
|                                       | Br (M) Make                                                             |                  |                   |             |
|                                       | Re (Mining                                                              |                  |                   |             |
| 真实姓名:                                 | # 清德入姓名                                                                 |                  | •                 |             |
| 真实姓名:                                 | ▲ 清德入姓名                                                                 |                  | P.                |             |
| 真实姓名:<br>身份证号:                        | <ul> <li>講總入姓名</li> <li>四 读输入身份证券</li> </ul>                            |                  |                   |             |
| 真实姓名:<br>身份证号:<br>性别:                 | <ul> <li>満続入処名</li> <li>四 清給入息份证号</li> <li>Q2 男</li> </ul>              |                  |                   |             |
| 真实姓名:<br>身份证号:<br>性别:                 | <ul> <li>当時後入姓名</li> <li>四時後入身份证券</li> <li>98 男</li> </ul>              |                  |                   |             |
| 真实姓名:<br>身份证号:<br>性别:<br>民族:          | <ul> <li>満線入姓名</li> <li>国 奈裕入身份证号</li> <li>彩 男</li> <li>学 双族</li> </ul> | -                | ;                 |             |
| 真实姓名:<br>身份证号:<br>性别:<br>民族:          | <ul> <li>請給入姓名</li> <li>面 请給入息份证号</li> <li>彩 男</li> <li>零 双族</li> </ul> |                  |                   |             |
| 真实姓名:<br>身份证号:<br>性别:<br>民族:          | <ul> <li>端線入姓名</li> <li>環線込星份证号</li> <li>な男</li> <li>変 双族</li> </ul>    |                  |                   |             |

图 1-1-2-1

- 1.2 缴款人缴款流程
- 1. 用户注册成功后,直接进入河南政务服务网,如图1-2-1:

| -  | 1: d. A. 00 4                | 1             |                                |      |                           |                  |                          |    |
|----|------------------------------|---------------|--------------------------------|------|---------------------------|------------------|--------------------------|----|
| 日三 | 閈 <b>以</b> 分服务               | 7 [69]<br>.ca |                                |      |                           | wqaqappi<br>IEIH |                          | \$ |
| nd | ተለታቋ                         | 建人约器          | -                              | 一時通か | RI/2015                   | 000×1207380      | en Q                     |    |
| 1  |                              | 我可能做          | "爸的服务                          |      |                           |                  |                          | *  |
| (  |                              |               | <b>勉發這這意靈情</b><br>1112년년—1112년 |      | <b>高市兵總查由</b><br>#法定法一個作用 |                  | 重校教研资格…<br>- 增加当今式安美     |    |
| we | wqppp , Kilkis               |               | 高校教师资格                         |      | 出入境证件语…<br>2015年22月       |                  | 高市 単変 重 資<br>1 またほーは 5 家 |    |
| 10 | sold align                   |               | 成人在考试道…                        |      | 研究生考试成~~                  | )                |                          |    |
| ж  | 上次登集时间<br>018-08-08 10:25:10 |               | 835年—4355                      |      | 5365-222                  |                  |                          |    |
| ih | R004                         | <b>FR</b>     | 亦件名称                           |      | 爱理自行                      | 申报时间             | 秋恋 评价                    |    |
| 0  | 我29运用                        |               |                                |      |                           |                  |                          |    |
| 0  | <b>PRODUCTION</b>            |               |                                |      |                           |                  |                          |    |
| 0  | 教設分割用                        |               |                                |      |                           |                  |                          |    |
| 0  | 與的波河                         |               |                                |      |                           |                  |                          |    |
| 0  | 我的较新                         |               |                                |      |                           |                  |                          |    |
| Ø  | 我的意义                         |               |                                |      |                           |                  |                          |    |
| 0  | 我的起进                         |               |                                |      |                           |                  |                          |    |
| 0  | REYKE                        |               |                                |      |                           |                  |                          |    |
| .0 | 我的信息                         |               |                                | 上一页  | 第1页 再1页 的变合变 下            | 一页               |                          |    |

图 1-2-1

- 8 -

2. 点击首页,进入如图 1-2-2 所示页面:

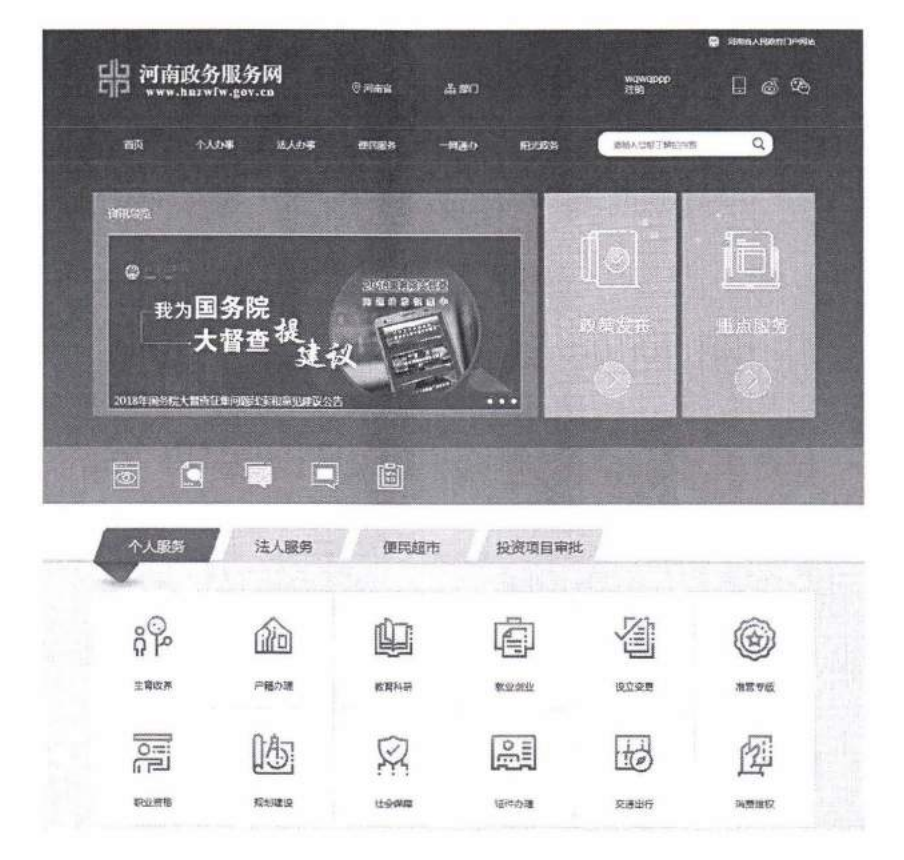

图 1-2-2

3. 点击网页下方"便民超市"下的"纳税缴费——非税缴
 纳",进入如图 1-2-3 所示页面:

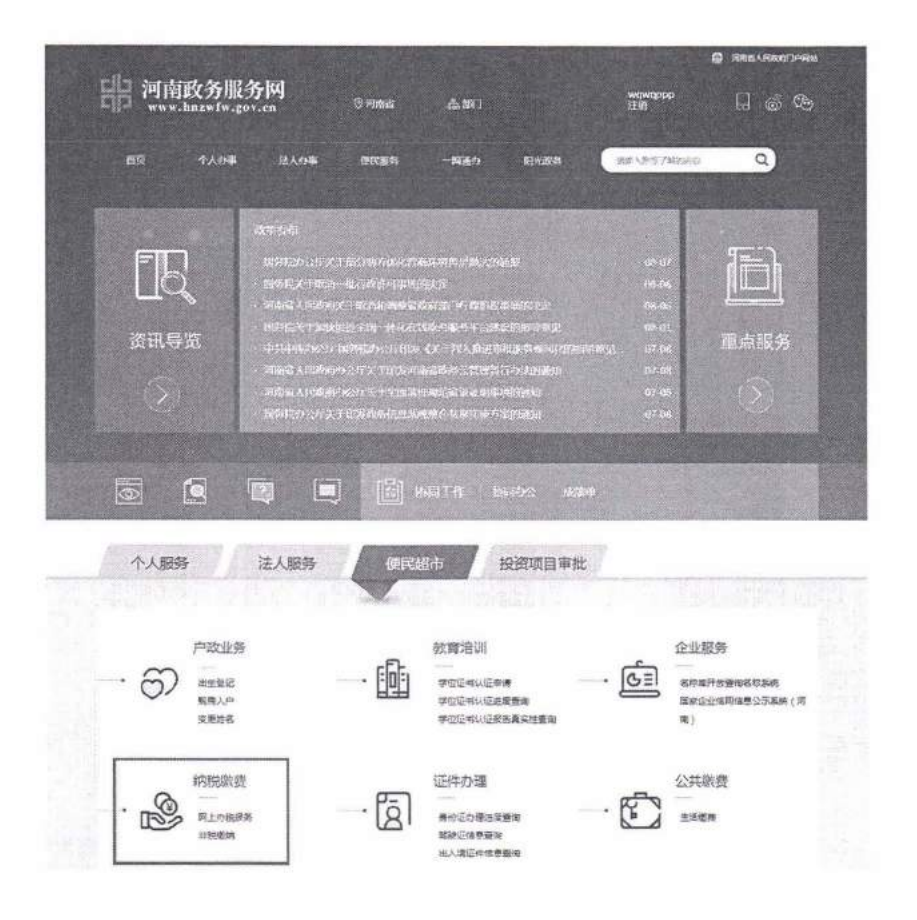

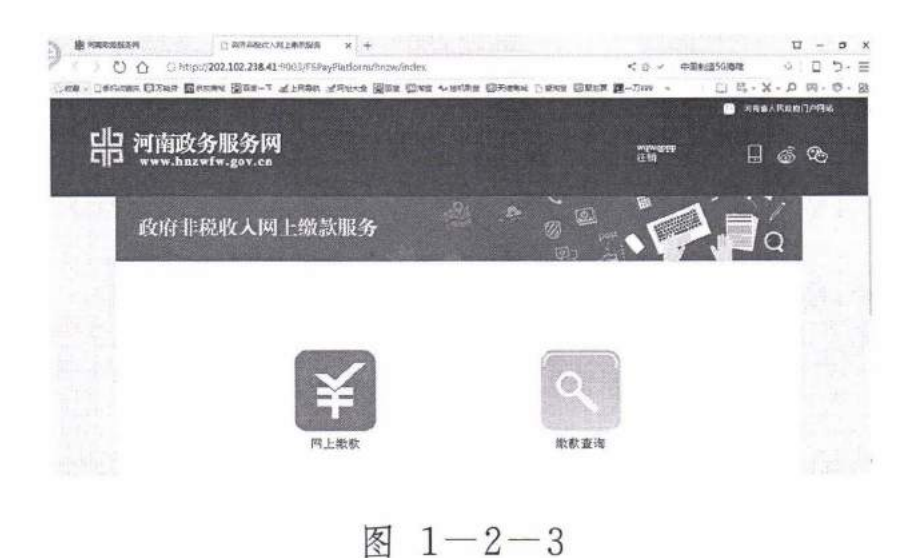

4. 点击网上缴款,进入缴款页面,如图1-2-4所示:

| 1<br>电子输放码源入 | <b>缴款信息</b> ā | 南认        | 缴款万式选择      | 维款完成碳认 |
|--------------|---------------|-----------|-------------|--------|
|              | 电子缴款码:        | 410000170 | 0000000350c |        |
|              | 验证码:          | Iqux      | tQux        | 看不清换一张 |
|              |               | 查询却和      | *           |        |

图 1-2-4

5. 在此页面输入电子缴款码,及校验码,点击查询缴款:
 进入如图 1-2-5 所示页面,在此页面可以查询到缴款信息:

| 政府非税中       | <b>女</b> 入网上缴款 |               |          |                                                                    |                       |
|-------------|----------------|---------------|----------|--------------------------------------------------------------------|-----------------------|
|             | 机干扰和5%入        | That HE AND A | 御献方式法師   | (1)<br>(1)<br>(1)<br>(1)<br>(1)<br>(1)<br>(1)<br>(1)<br>(1)<br>(1) |                       |
|             | 河岸             | 有省政府非税收       | 入专用缴款通知书 | 5 4                                                                | 1_ 未撤款                |
| 肝单位:河南省特种设备 | 安全检测研究院活用分辨    | 2017年 08      | 月31日     | 电子组数                                                               | Ac4100001700000005380 |
| 缴款人:        | 1              | 99            | 收款人:     | 中原復行                                                               | 对公测试                  |
| 项目编码        | 彩田             | 【名吟           | 数量       | 15-X                                                               | £10                   |
| 201013      | 厂内机动           | 车辆检验费         | 1.00     | 70.00                                                              | 70.00                 |
| 会计          | 人民币(大东)        |               | 2016元40  |                                                                    |                       |

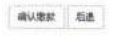

图 1-2-5

6. 点击下方确认缴款,即可进入缴款环节,如图 1-2-6所示:

| 81/2  | anasan ()                 | esan .                 | * +               |               | and the second    |                  | D    |   | 0     |
|-------|---------------------------|------------------------|-------------------|---------------|-------------------|------------------|------|---|-------|
| 100 C | Ο <u>Ο</u> Θ http://202.  | 102.238.41 YOUB/ESPAYP | udom/payBook/pays | a urne förama | 5 8               | S SINGUAR        | D V  |   | D - = |
|       | Charles Charles The stage | COR                    | once Mins doors   | AUGUA DAUGE   | Carde Darph M-734 |                  |      | - | 4- 8  |
|       | 政府非规收入                    | 网上现款                   |                   |               | D post            |                  | >    |   |       |
|       | and the second second     |                        | - 100             |               | (B)               |                  | •    |   |       |
|       |                           |                        |                   |               |                   |                  |      |   |       |
|       |                           | 2753                   | PR                | 696           | 10                |                  |      |   |       |
|       |                           | Alfred A               | UNIVERSAMO,       | Sperioristic  | 他开始成和44.          |                  |      |   |       |
|       |                           |                        |                   |               |                   |                  |      |   |       |
|       | 做款金额: ¥400,00             |                        |                   |               | 电子缴款码: 4          | 1000018000000415 | 5735 |   |       |
|       | 神动动亡 中 油 4家。              |                        |                   |               |                   |                  |      |   |       |
|       | 或以口式或年:                   |                        |                   |               |                   |                  |      |   |       |
|       |                           | -                      | 1.00              |               |                   |                  |      |   |       |
|       |                           |                        | 漢                 |               |                   |                  |      |   |       |
|       |                           |                        |                   |               | 重要规约方式            |                  |      |   |       |
|       |                           |                        |                   |               |                   |                  |      |   |       |
|       |                           |                        | 立即支               | 11 AS-28      |                   |                  |      |   |       |
|       |                           |                        |                   |               |                   |                  |      |   |       |

图 1-2-6

## 二、缴款人选择银行或支付宝方式缴款

2.1 缴款方式一银行

1. 在此页面选择缴款银行,点击"立即支付",出现如图 2-1-1所示页面:

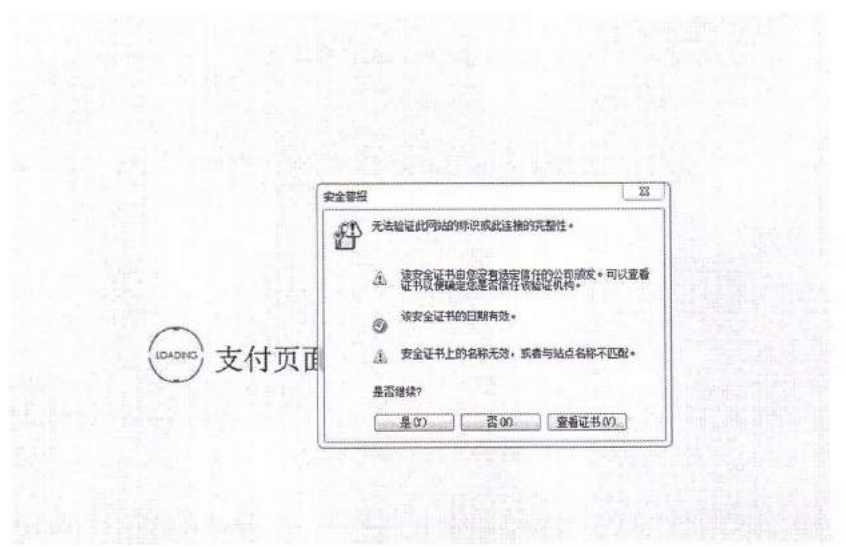

图 2-1-1

2. 此页面为安装银行安全证书页面,点击是,等待系统安装,安装成功后,自动进入如图 2-1-2 页面:

— 12 —

|       | * 我的订单              | West States | A41.245-12-2 |   |            |
|-------|---------------------|-------------|--------------|---|------------|
| <br>  | 380317年             | PARCKUR.    | 快速又约         |   |            |
| 商户名称  | 财政行事税               |             |              |   |            |
| 订单带:  | 410000170000000380c |             |              |   | 中原银行(网银支付) |
| 订单金额: | 70.00               |             |              | 0 | 其他银行(旁银支付) |
| 支付币种: | 人民币                 |             |              |   | 17-14 L    |
| 商户分行: | 中期银行对公题试            |             |              |   |            |
| 支付日期: | 2017-09-01          |             |              |   |            |

图 2-1-2

3. 在此页面核对缴款信息,无误,并选择快捷支付后,点击下一步,如图 2-1-3 所示:

| •"我的订单         | β.        | 网银支付   | 快速变利 |         |                                                                                                    |
|----------------|-----------|--------|------|---------|----------------------------------------------------------------------------------------------------|
| 商户名称: 对应于书     | R         | in the |      |         |                                                                                                    |
| 订登写: 41000017  | 000000380 |        |      | * 输入识错: | 6226 0900 0000 0048                                                                                             |
| 订单金银: 70.00    |           |        |      |         | (And in the second second second second second second second second second second second second second second s |
| 支付市神 人民币       |           |        |      |         | 12=                                                                                                    |
| 商户分行 中部银行      | 10公開試     |        |      |         |                                                                                                    |
| 支付日期 2017-09-4 | 01        |        |      |         |                                                                                                    |

图 2-1-3

4. 在此页面输入银行卡号,核对卡号,确认无误,点击下一步,等待系统处理,进入如图 2-1-4页面:

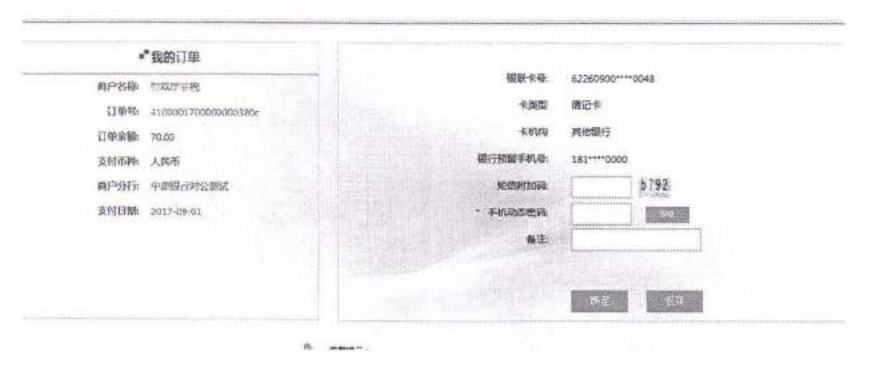

图 2-1-4

 5. 在此页面输入短信附加码,并输入手机收到的手机动态 密码,点击确定,等待系统处理,处理完成,系统提示缴款成 — 13 —

## 功, 如图 2-1-5 所示:

| 125.46.249.117/9001/65 | PerChatochatydy8-solat-se                                                     | bNətim                                |           | 0.81~10,80        | NEWENHANG Q . I          |
|------------------------|-------------------------------------------------------------------------------|---------------------------------------|-----------|-------------------|--------------------------|
| 政府                     | 非税收入网上                                                                        | 缴款                                    |           |                   |                          |
|                        |                                                                               | 河南省政府非                                | 非税收入专用缴益  | 款通知书              |                          |
| 执行机                    | 建盘:河南省特种设备安全组织                                                                | 罐式院達開分院                               | 2017 4    | ¥ 05月 31日<br>电子数和 | ¢約:410000*7000000000880€ |
| 10                     | 就人:                                                                           | 90                                    | 收款人:      | 中唐银行对公测           | x                        |
| 101                    | 目缩码                                                                           | 项目名称                                  | 對發        | 标准                | 金額                       |
| 26                     | 81013 JTP                                                                     | 明动车转检验费                               | 1         | 70.00             | 70.00                    |
|                        | <b>பி</b> பிலை                                                                | 大军) 经法元整                              | 榆封状态      |                   | HB329537                 |
| 4                      | まか単位: 明常協人 Ritkin から<br>Copyright Grafit Theorem gove<br>新子県(株) 03/1-63156506 | 门 市办学业,将有些发展知识不安<br>办 家农研究 利利主动的胡属型有7 | 94<br>128 | P =<br>*****      | PART BEEST               |

图 2-1-5

6. 缴费成功,可到执收单位开具财政票据。

2.2 缴款方式-支付宝

2.2.1 支付宝——两种支付方式(扫码或登录账户付款)

1. 直接用支付宝扫描屏幕显示二维码, 缴款, 如图 2-2-1-1 所示:

| Patricking (1) 2040-5942-56-509/021<br>Patrick (27) / Safa | 400.00 A                                                                                                    |
|------------------------------------------------------------|----------------------------------------------------------------------------------------------------|
|                                                            | 10.0.114                                                                                                    |
| 11-43(50 (4))                                              |                                                                                                    |
| 400.00                                                     |                                                                                                    |
|                                                            | E1413                                                                                                    |
|                                                            |                                                                                                    |
|                                                            | a destruit                                                                                                    |
|                                                            |                                                                                                    |
|                                                            |                                                                                                    |
|                                                            |                                                                                                    |
| 20172810649000 2001002 - 1600 3                            | usual in the second second second second second second second second second second second second second second |
| FT01 / 1000 /                                              | MasterCand STIM:                                                                                               |

图 2-2-1-1

2. 查看缴款结果, 如图 2-2-1-2 所示:

|              |                            |           | Section 1          |                            |
|--------------|----------------------------|-----------|--------------------|----------------------------|
| 政府非税收入       | 网上缀款                       |           | 0 <sup>32</sup> ~, |                            |
| and in an Is |                            |           | 195                |                            |
|              | 何南省政府非                     | 授教入专用歌歌   | 后知 书               |                            |
| 执行举程 河南省共行总  | <b>豪安全应用的可利非常分科</b> 2018 # | 04 H 08 B | 413                | F電器長-418039-10000000051580 |
| 10 H A       | 风南省科学校大臣曾研究院               | ***.X:    | 北南东和北方             | F10047-402-407             |
| WEINER       | *828                       | 12.00     | 6-R                | 210                        |
| 2618-13      | 广广的这年初也是世                  | 1         | A0 00              | 75 00                      |
| 201005       | 象发展工程器和热标器                 |           | 340.00             | 340.00                     |
| 279006       | 法则保工可加加加加利用                | *         | 140.00             | 330-048                    |
| 右计           | 人民的(大石) 经营业股               | 电放机先      | 0                  | · 重和520                    |
| 6-A          |                            |           |                    |                            |
|              |                            |           |                    |                            |

Carrier Ala Antolia 2000 atta Antolia 2000 atta 2000 att

图 2-2-1-2

## 2.2.2 登录账户付款

1500

 点击支付宝二维码右边的"<sup>< 登录账户付款</sup>",进入下图"登录支付宝账户付款"界面,输入"账户名"和"支付密码"点击 "下一步"即可缴费,如图 2-2-2-1 所示:

| 正在使用即时接续交易(7)交易将在8分钟后关闭,请及8代数<br>河南1日现载的 收款方:河南省到政厅 | ,                  |               | 400.00 <del>,</del> |
|-----------------------------------------------------|--------------------|---------------|---------------------|
|                                                     | 登录支付宝账户付款          | 新用户注册         |                     |
| 试试手机支付宝                                             | 账户名:               | 忘记账户名》        |                     |
|                                                     | 手机号码/邮箱            |               |                     |
|                                                     | 支付密码:              | <b>心心思动</b> ? |                     |
| ₹3-19f7\$\$>                                        | 雨和人族产的支付密码,不是是生态的。 |               |                     |
|                                                     | T-#                | State State   |                     |

图 2-2-2-1

2. 系统提示缴款成功, 如图 2-2-2-2 所示:

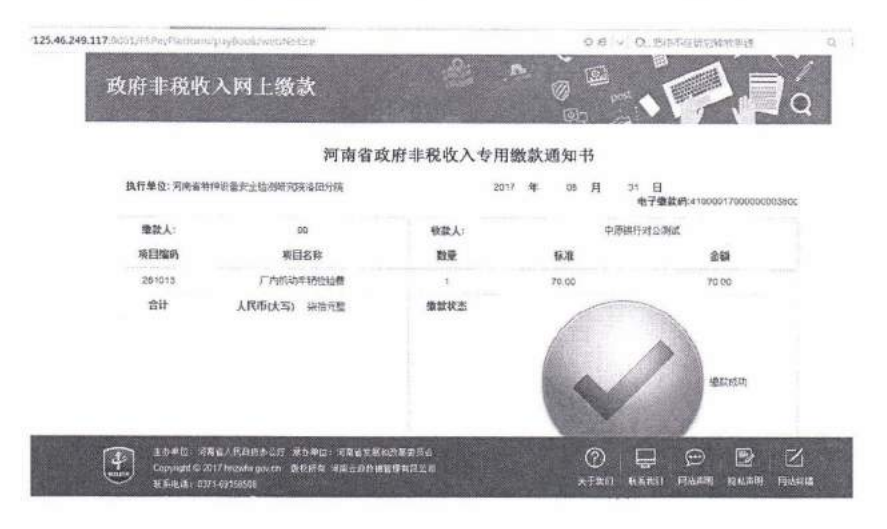

图 2-2-2-2

3. 缴费成功,可到执收单位开具财政票据。

信息公开选项:依申请公开

抄送:厅信息化管理办公室。

河南省财政厅办公室

2018年8月22日印发

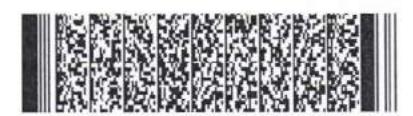

— 16 —